# Sistema operacional Firepower eXtensible (FXOS) 2.2: Autenticação/autorização do chassi para gerenciamento remoto com ISE usando TACACS+

# Contents

Introduction Prerequisites Requirements Componentes Utilizados Configurar Diagrama de Rede Configurações Configurações Configuração do servidor ISE Verificar Verificação de chassi FXOS Verificação do ISE 2.0 Troubleshoot Informações Relacionadas

# Introduction

Este documento descreve como configurar a autenticação e autorização TACACS+ para o chassi do Firepower eXtensible Operating System (FXOS) através do Identity Services Engine (ISE).

O chassi FXOS inclui as seguintes funções de usuário:

- Administrador Acesso completo de leitura e gravação a todo o sistema. A conta admin padrão recebe essa função por padrão e não pode ser alterada.
- Somente leitura Acesso somente leitura à configuração do sistema sem privilégios para modificar o estado do sistema.
- Operações Acesso de leitura e gravação à configuração do NTP, configuração do Smart Call Home para Smart Licensing e registros do sistema, incluindo servidores de syslog e falhas. Leia o acesso ao restante do sistema.
- AAA acesso de leitura e gravação a usuários, funções e configuração de AAA. Leia o acesso ao restante do sistema.

Através da CLI, isso pode ser visto da seguinte maneira:

fpr4120-TAC-A /security\* # show role

Função:

Nome da função Priv

aaa aaa

admin admin

operações operacionais

somente leitura

Contribuído por Tony Remirez, José Soto, engenheiros do TAC da Cisco.

# Prerequisites

# Requirements

A Cisco recomenda que você tenha conhecimento destes tópicos:

- Conhecimento do Firepower eXtensible Operating System (FXOS)
- Conhecimento da configuração do ISE
- A licença TACACS+ Device Administration é necessária no ISE

## **Componentes Utilizados**

As informações neste documento são baseadas nestas versões de software e hardware:

- Cisco Firepower 4120 Security Appliance versão 2.2
- Cisco Identity Services Engine 2.2.0.470 virtual

The information in this document was created from the devices in a specific lab environment. All of the devices used in this document started with a cleared (default) configuration. If your network is live, make sure that you understand the potential impact of any command.

# Configurar

O objetivo da configuração é:

- Autentique os usuários que fazem login na GUI baseada na Web e no SSH do FXOS por meio do ISE
- Autorize os usuários a fazer login na GUI baseada na Web e no SSH do FXOS de acordo com sua respectiva função de usuário por meio do ISE.
- Verificar a operação adequada de autenticação e autorização no FXOS por meio do ISE

## Diagrama de Rede

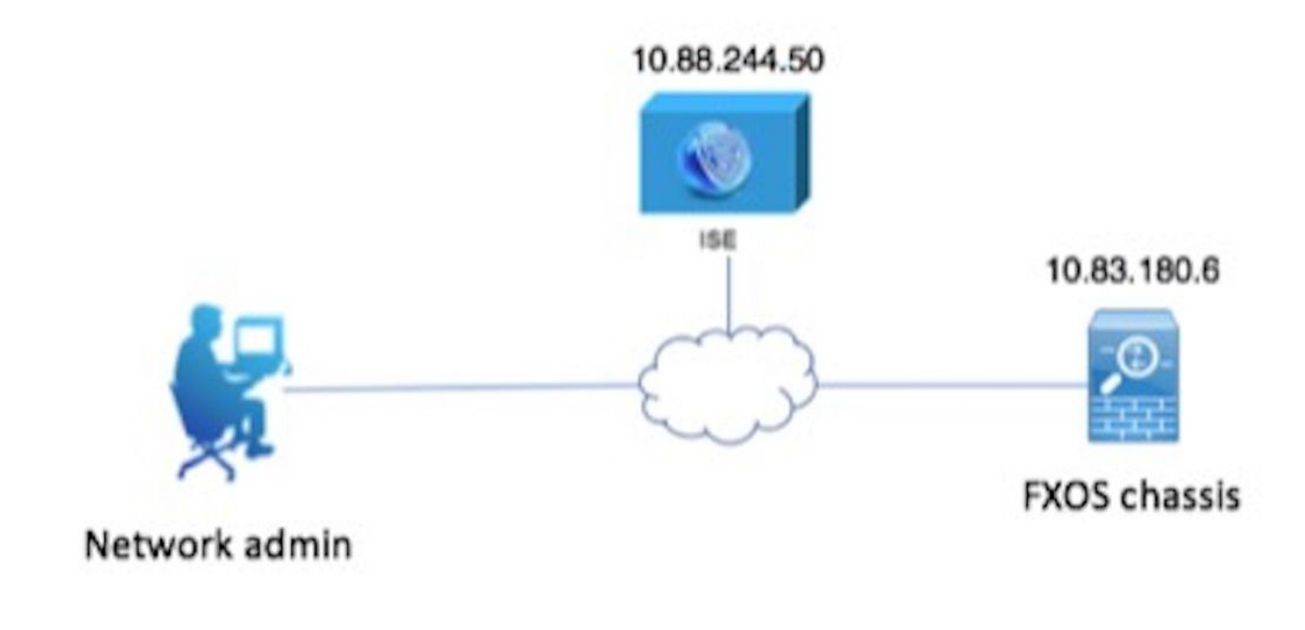

# Configurações

Configurando o chassi FXOS

Criando um provedor TACACS+

Etapa 1. Navegue até **Configurações da plataforma > AAA**.

Etapa 2. Clique na guia TACACS.

| Overview Interfaces Logic | al Devices Security Engine | Platform Settings |      |       |
|---------------------------|----------------------------|-------------------|------|-------|
| NTP                       | LDAP RADIUS TACACS         |                   |      |       |
| SSH                       |                            |                   |      |       |
| SNMP                      | Properties                 |                   |      |       |
| HTTPS                     | Timeout:* 5 Secs           |                   |      |       |
| ► AAA                     |                            |                   |      |       |
| Syslog                    | TACACS Providers           |                   |      |       |
| DNS                       |                            |                   |      | O Add |
| FIPS and Common Criteria  | Hestname                   | Order             | Deat |       |
| Access List               | Hostname                   | order             | Port |       |

Etapa 3. Para cada provedor TACACS+ que você deseja adicionar (até 16 provedores).

3.1. Na área TACACS Providers, clique em Add.

3.2. Quando a caixa de diálogo Add TACACS Provider for aberta, insira os valores necessários.

3.3. Clique em **OK** para fechar a caixa de diálogo Adicionar Provedor TACACS.

| Í | Add TACACS Provider            |                  | ?×     |   |
|---|--------------------------------|------------------|--------|---|
|   | Hostname/FQDN(or IP Address):* | 10.88.244.50     |        | 6 |
| l | Order:*                        | lowest-available |        |   |
| I | Key:                           | •••••            | Set:No |   |
| l | Confirm Key:                   | •••••            |        |   |
| l | Port:*                         | 49               |        |   |
| l | Timeout:*                      | 5 Secs           |        |   |
|   |                                |                  |        |   |
| l |                                | OK Car           | ncel   |   |

## Etapa 4. Click Save.

| Overview Interfaces Logic | cal Devices Security Engine Platform Settin | gs          |      |            |  |  |  |
|---------------------------|---------------------------------------------|-------------|------|------------|--|--|--|
| NTP                       | LDAP RADIUS TACACS                          |             |      |            |  |  |  |
| SNMP                      | Properties                                  | rties       |      |            |  |  |  |
| HTTPS                     | Timeout:* 5 Secs                            | ut:* 5 Secs |      |            |  |  |  |
| AAA<br>Sucion             | TACACS Providers                            | S Providers |      |            |  |  |  |
| DNS                       |                                             |             |      | Add        |  |  |  |
| FIPS and Common Criteria  | Hostname                                    | Order       | Port |            |  |  |  |
| Access List               | 10.88.244.50                                | 1           | 49   | 28         |  |  |  |
|                           |                                             |             |      | <b>P</b> 0 |  |  |  |
|                           |                                             |             |      |            |  |  |  |
|                           |                                             |             |      |            |  |  |  |
|                           |                                             |             |      |            |  |  |  |
|                           |                                             |             |      |            |  |  |  |
|                           |                                             |             |      |            |  |  |  |
|                           |                                             |             |      |            |  |  |  |
|                           | Save Cancel                                 |             |      |            |  |  |  |

Etapa 5. Navegue até **System > User Management > Settings**.

Etapa 6. Em Autenticação padrão, escolha TACACS.

| Overview In     | nterfaces Logical       | Devices Security Engine Platform Settings        |               |           | iystem Too | is Help fxosadmin |
|-----------------|-------------------------|--------------------------------------------------|---------------|-----------|------------|-------------------|
|                 |                         |                                                  | Configuration | Licensing | Updates    | User Management   |
| Local Users     | ettings                 |                                                  |               |           |            |                   |
| Default Authent | tication                | TACACS v *Local is falback authentication method |               |           |            |                   |
| Console Auther  | ntication               | Local V                                          |               |           |            |                   |
| Remote User S   | Settings<br>tole Policy | Assign Default Role 🔿 No-Login                   |               |           |            |                   |

Criando um provedor TACACS+ usando CLI

Etapa 1. Para habilitar a autenticação TACACS, execute os seguintes comandos.

segurança de escopo fpr4120-TAC-A#

### fpr4120-TAC-A /security # scope default-auth

fpr4120-TAC-A /security/default-auth # set realm tacacs

Etapa 2. Use o comando show detail para verificar a configuração.

fpr4120-TAC-A /security/default-auth # show detail

Autenticação padrão:

Domínio administrativo: TACACS

Domínio operacional: TACACS

Período de atualização da sessão da Web (em segundos): 600

Tempo limite da sessão (em segundos) para sessões web, ssh, telnet: 600

Tempo limite da sessão absoluta (em segundos) para sessões web, ssh, telnet: 3600

Tempo limite da sessão do console serial (em segundos): 600

Tempo limite da sessão absoluta do console serial (em segundos): 3600

Grupo de servidores de Autenticação do Administrador:

Grupo de servidores de Autenticação Operacional:

Uso do segundo fator: No

Etapa 3. Para configurar os parâmetros do servidor TACACS, execute os seguintes comandos.

segurança de escopo fpr4120-TAC-A#

fpr4120-TAC-A /segurança # táticas de escopo

fpr4120-TAC-A /security/tacacs # entre no servidor 10.88.244.50

fpr4120-TAC-A /security/tacacs/server # set descr "Servidor ACS"

fpr4120-TAC-A /security/tacacs/server\* # set key

Digite a chave: \*\*\*\*\*\*

Confirme a chave: \*\*\*\*\*\*

Etapa 4. Use o comando show detail para verificar a configuração.

fpr4120-TAC-A /security/tacacs/server\* # show detail

Servidor TACACS+:

Nome do host, FQDN ou endereço IP: 10.88.244.50

Descr:

Pedido: 1

Porta: 49

Chave: \*\*\*\*

tempo limite: 5

Configuração do servidor ISE

Adicionando o FXOS como um recurso de rede

Etapa 1. Navegue até Administration > Network Resources > Network Devices.

Etapa 2. Clique em Add.

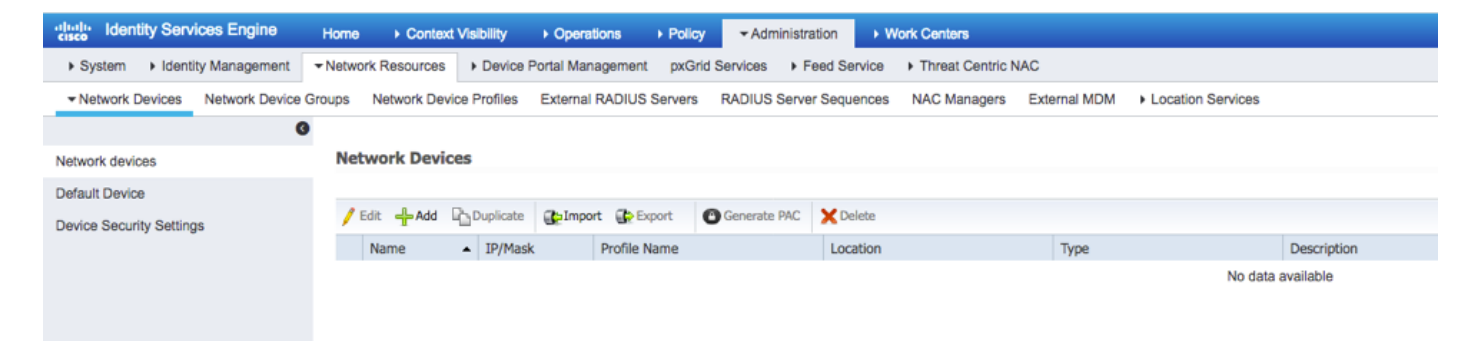

Etapa 3. Insira os valores necessários (Nome, Endereço IP, Tipo de dispositivo e Habilitar TACACS+ e adicione a CHAVE), clique em **Enviar.** 

| dentity Services Engine        | Home                | <ul> <li>Context \</li> </ul> | Visibility               | Policy                        | <ul> <li>Administration</li> </ul> | <ul> <li>Work Centers</li> </ul> |              |                   |
|--------------------------------|---------------------|-------------------------------|--------------------------|-------------------------------|------------------------------------|----------------------------------|--------------|-------------------|
| System Identity Management     | - Network           | k Resources                   | Device Portal Managem    | ent pxGrid Se                 | rvices + Feed Serv                 | vice                             | IAC          |                   |
| Network Devices Network Device | Groups              | Network Device                | e Profiles External RADI | US Servers R                  | ADIUS Server Sequer                | nces NAC Managers                | External MDM | Location Services |
| (                              | 3                   |                               |                          |                               |                                    |                                  |              |                   |
| Network devices                | Netv                | vork Devices List             | I > FXOS                 |                               |                                    |                                  |              |                   |
| Default Device                 |                     |                               | * Name F                 | YOS                           |                                    |                                  |              |                   |
| Device Security Settings       |                     |                               | Description              |                               |                                    |                                  |              |                   |
|                                |                     | * IP Address:                 | 10.83.180.6              | / 32                          |                                    |                                  |              |                   |
|                                |                     |                               | * Device Profile         | Cisco 👻 🕀                     |                                    |                                  |              |                   |
|                                |                     |                               | Model Name               | Ţ                             | ]                                  |                                  |              |                   |
|                                |                     |                               | Software Version         | Ţ                             | ]                                  |                                  |              |                   |
|                                | •                   | Network Devi                  | ce Group                 |                               |                                    |                                  |              |                   |
|                                | C                   | Device Type                   | FXOS 📀                   | Set To Default                | 1                                  |                                  |              |                   |
|                                |                     | IPSEC                         | No 📀                     | Set To Default                | Ì                                  |                                  |              |                   |
|                                |                     | Location                      | All Locations            | Set To Default                | Ì                                  |                                  |              |                   |
|                                |                     |                               |                          |                               | -                                  |                                  |              |                   |
|                                |                     | RADIUS A                      | uthentication Settings   |                               |                                    |                                  |              |                   |
|                                | <ul><li>✓</li></ul> | - TACACS A                    | uthentication Settings   |                               |                                    |                                  |              |                   |
|                                |                     |                               | Enable Single (          | Shared Secret<br>Connect Mode | Legacy Cisco Devi TACACS Draft Cor | Ce<br>npliance Single Connect S  | Support      |                   |
|                                |                     | SNMP Sett                     | tings                    |                               |                                    |                                  |              |                   |
|                                |                     | Advanced                      | TrustSec Settings        |                               |                                    |                                  |              |                   |
|                                | Save                | Reset                         |                          |                               |                                    |                                  |              |                   |

## Criando grupos de identidade e usuários

Etapa 1. Navegue até Administration > Identity Management > Groups > User Identity Groups.

# Etapa 2. Clique em Add.

| titudie Identity Services Engine Home          | Context Visibility      Operations      Policy      Adm | inistration   Work Centers                  |
|------------------------------------------------|---------------------------------------------------------|---------------------------------------------|
| System      Identity Management     Network Re | esources                                                | Feed Service     Threat Centric NAC         |
| Identities Groups External Identity Sources    | Identity Source Sequences                               |                                             |
|                                                |                                                         |                                             |
| Identity Groups                                | User Identity Groups                                    |                                             |
| [م                                             |                                                         |                                             |
| ⟨= +   E +                                     | / Edit 🕂 Add 🗙 Delete 👻 😭 Import 😭 Export 🗸             |                                             |
| Endpoint Identity Groups                       | Name                                                    | Description                                 |
| User Identity Groups                           | ALL_ACCOUNTS (default)                                  | Default ALL_ACCOUNTS (default) User Group   |
|                                                | Employee                                                | Default Employee User Group                 |
|                                                | GROUP_ACCOUNTS (default)                                | Default GROUP_ACCOUNTS (default) User Group |
|                                                | GuestType_Contractor (default)                          | Identity group mirroring the guest type     |
|                                                | GuestType_Daily (default)                               | Identity group mirroring the guest type     |
|                                                | GuestType_Weekly (default)                              | Identity group mirroring the guest type     |
|                                                | OWN_ACCOUNTS (default)                                  | Default OWN_ACCOUNTS (default) User Group   |
|                                                |                                                         |                                             |
|                                                |                                                         |                                             |

Etapa 3. Insira o valor para Nome e clique em Enviar.

| diale Identity                          | / Services Engine                                            | Home >         | Context Visibility                                                       | <ul> <li>Operations</li> </ul>                  | ▶ Policy     | - Administration | ► Work Centers |
|-----------------------------------------|--------------------------------------------------------------|----------------|--------------------------------------------------------------------------|-------------------------------------------------|--------------|------------------|----------------|
| System                                  | <ul> <li>Identity Management</li> </ul>                      | Network Res    | sources + Device                                                         | e Portal Managemer                              | t pxGrid S   | ervices + Feed   | Service        |
| Identities                              | Groups External Id                                           | entity Sources | Identity Source Seq                                                      | uences                                          | S            |                  |                |
| Identity G<br>v<br>V<br>End<br>S<br>Uso | iroups<br>.  .<br>point Identity Groups<br>r Identity Groups | م<br>ڇ-        | User Identity Gro<br>Identity Gro<br>Name [<br>Description [<br>Submit C | Dups > New User Id<br>up<br>FXOS ADMIN<br>ancel | entity Group | ]                |                |

Etapa 4. Repita a etapa 3 para todas as funções de usuário necessárias.

| dentity Services Engine Home                | Context Visibility      Operations      Policy      Adm | inistration    Work Centers               |
|---------------------------------------------|---------------------------------------------------------|-------------------------------------------|
| ► System                                    | esources                                                | Feed Service     Threat Centric NAC       |
| Identities Groups External Identity Sources | Identity Source Sequences                               |                                           |
| Identity Groups                             | User Identity Groups                                    |                                           |
| <                                           | / Edit 🕂 Add 🗙 Delete 👻 🎲 Import 🎲 Export 👻             |                                           |
| Endpoint Identity Groups                    | Name                                                    | Description                               |
| User Identity Groups                        | ALL_ACCOUNTS (default)                                  | Default ALL_ACCOUNTS (default) User Group |
|                                             | Employee                                                | Default Employee User Group               |
|                                             | E AAA                                                   |                                           |
|                                             | EXOS ADMIN                                              |                                           |
|                                             | E A FXOS OPER                                           |                                           |
|                                             | FXOS Read Only                                          |                                           |
|                                             |                                                         | D-5-14 CROUP ACCOUNTS (J-5-14) U-1 Court  |

Etapa 5. Navegue até Administration > Identity Management > Identity > Users.

Etapa 6. Clique em Add.

| -that-<br>cisce Identity Services Engine | Home ► Context Visibility ► Op                                                      | erations   Policy  Administration | ► Work Centers                    |                            |  |
|------------------------------------------|-------------------------------------------------------------------------------------|-----------------------------------|-----------------------------------|----------------------------|--|
| System      Identity Management          | Network Resources                                                                   | Management pxGrid Services + Feed | Service                           |                            |  |
| ◄ Identities Groups External Identity    | Identities Groups External Identity Sources Identity Source Sequences      Settings |                                   |                                   |                            |  |
| 0                                        |                                                                                     |                                   |                                   |                            |  |
| Users                                    | Network Access Users                                                                |                                   |                                   |                            |  |
| Latest Manual Network Scan Results       | / Edit Add 📴 Change Status                                                          | 🕞 Import 😭 Export 🗙 Delete 🛱      | Duplicate                         |                            |  |
|                                          | Status Name                                                                         | Description                       | irst Name Last Name Email Address | User Identity Groups Admin |  |
|                                          |                                                                                     |                                   | ,                                 | No data available          |  |

Passo 7. Insira os valores necessários (Nome, Grupo de usuários, Senha).

| dentity Services Engine             | Home   Context Visibility   Operations   Policy   Administration   Work Centers                            |
|-------------------------------------|----------------------------------------------------------------------------------------------------|
| System Identity Management          | Network Resources     Device Portal Management     pxGrid Services     Feed Service     Threat Centric NAC |
| ◄ Identities Groups External Identi | y Sources Identity Source Sequences                                                                        |
| 0                                   | Network Assess Lists New Network Assess Lists                                                              |
| Users                               | Network Access Users List > New Network Access User                                                        |
| Latest Manual Network Scan Results  | • Network Access oser                                                                                      |
|                                     | *Name fxosadmin                                                                                            |
|                                     | Status Cabled -                                                                                            |
|                                     | Email                                                                                                    |
|                                     | ▼ Passwords                                                                                                |
|                                     | Password Type: Internal Users 👻                                                                            |
|                                     | Password Re-Enter Password                                                                                 |
|                                     | Login Password     Generate Password                                                                       |
|                                     | Enable Password Generate Password (                                                                        |
|                                     | ✓ User Information                                                                                         |
|                                     | First Name                                                                                                 |
|                                     | Last Name                                                                                                  |
|                                     | ▼ Account Options                                                                                          |
|                                     | Description                                                                                                |
|                                     | Change password on next login                                                                              |
|                                     | Account Disable Policy                                                                                     |
|                                     | Disable account if date exceeds 2018-03-01 (yyyy-mm-dd)                                                    |
|                                     | ▼ User Groups                                                                                              |
|                                     | FXOS ADMIN 📀 — +                                                                                           |
|                                     | Submit Cancel                                                                                              |

Etapa 8. Repita a etapa 6 para todos os usuários necessários.

| Identity Services Engine             | Home + Conte       | xt Visibility             | Policy     Administrat          | ion 🔹 Work Ce    | nters           |               |                      |       |
|--------------------------------------|--------------------|---------------------------|---------------------------------|------------------|-----------------|---------------|----------------------|-------|
| System      Identity Management      | Network Resources  | s Device Portal Managemen | nt pxGrid Services + Fe         | ed Service + Thr | eat Centric NAC |               |                      |       |
| - Identities Groups External Identit | y Sources Identity | Source Sequences          | 15                              |                  |                 |               |                      |       |
| 0                                    |                    |                           |                                 |                  |                 |               |                      |       |
| Users                                | Network Acce       | ss Users                  |                                 |                  |                 |               |                      |       |
| Latest Manual Network Scan Results   | / Edit 🕂 Add       | 🔀 Change Status 👻 🎲 Impor | Export 👻 🗙 Delete 👻             | Duplicate        |                 |               |                      |       |
|                                      | Status             | Name                      | <ul> <li>Description</li> </ul> | First Name       | Last Name       | Email Address | User Identity Groups | Admin |
|                                      | 🗌 🛃 Enabled        | 👤 fxosaaa                 |                                 |                  |                 |               | FXOS AAA             |       |
|                                      | Enabled            | 👤 fxosadmin               |                                 |                  |                 |               | FXOS ADMIN           |       |
|                                      | 🗌 🛃 Enabled        | 2 fxosoper                |                                 |                  |                 |               | FXOS OPER            |       |
|                                      | 🗌 🛃 Enabled        | <u> f</u> xosro           |                                 |                  |                 |               | FXOS Read Only       |       |

Criando o perfil de shell para cada função de usuário

Etapa 1. Navegue até Centros de trabalho > Administração do dispositivo > Elementos de política > Resultados > Perfis TACACS e clique em +ADD.

| dentity Services Engine                                     | Home   Context Visibility   Operations   Poli             | cy  Administration  Work Centers                      |  |  |  |
|-------------------------------------------------------------|-----------------------------------------------------------|-------------------------------------------------------|--|--|--|
| Network Access     Guest Access                             | TrustSec      BYOD      Profiler      Posture      Device | Administration   PassiveID                            |  |  |  |
| Overview Identities User Ident                              | ty Groups Ext Id Sources + Network Resources - Pol        | cy Elements Device Admin Policy Sets Reports Settings |  |  |  |
| Conditions 0 Selected Rows/Page 4 1 0 / 1 D Go 4 Total Rows |                                                           |                                                       |  |  |  |
| Network Conditions                                          | C Refresh + Add Duplicate 🛍 Trash -                       | G' Edit                                               |  |  |  |
| ✓ Results                                                   | Name                                                      | Type Description                                      |  |  |  |
| Allowed Protocols                                           | U WLC ALL                                                 | WLC WLC ALL                                           |  |  |  |
| TACACS Command Sets                                         | U WLC MONITOR                                             | WLC WLC MONITOR                                       |  |  |  |
| TACACS Profiles                                             | Deny All Shell Profile                                    | Shell Deny All Shell Profile                          |  |  |  |
|                                                             | Default Shell Profile                                     | Shell Default Shell Profile                           |  |  |  |

## Etapa 2. Insira os valores necessários para o perfil TACACS

## 2.1. Digite o nome.

| TACACS Profiles > New   |                    |
|-------------------------|--------------------|
| TACACS Profile          |                    |
| Name                    | FXOS_Admin_Profile |
| Description             |                    |
| Task Attribute View Raw | View               |

2.2. Na guia **RAW View**, configure o CISCO-AV-PAIR a seguir.

cisco-av-pair=shell:funções="admin"

#### TACACS Profiles > New

#### TACACS Profile

| Name                              | FXOS_Admin_Profile |
|-----------------------------------|--------------------|
|                                   |                    |
| Description                       |                    |
|                                   |                    |
| Task Attribute View Raw           | View               |
| Profile Attributes                |                    |
| cisco-av-pair=shell:roles="admin" |                    |
|                                   |                    |
|                                   |                    |
|                                   |                    |
|                                   |                    |
|                                   |                    |
|                                   |                    |
|                                   |                    |
|                                   |                    |
|                                   |                    |
|                                   |                    |
|                                   |                    |
|                                   | Cancel Submit      |

2.3. Clique em Submit.

#### TACACS Profiles > FXOS\_Admin\_Profile

| TACACS Profile         |          |                    |       |                        |    |
|------------------------|----------|--------------------|-------|------------------------|----|
|                        | Name     | FXOS_Admin_Profile |       |                        |    |
| Des                    | cription |                    |       |                        |    |
| Task Attribute View    | Raw      | View               |       |                        |    |
| Common Tasks           |          |                    |       |                        |    |
| Common Task Type Shell | -        |                    |       |                        |    |
| , · · · · ·            | -        |                    |       |                        |    |
| Default Privilege      |          |                    | 0     | (Select 0 to 15)       |    |
| Maximum Privile        | ge       |                    | 0     | (Select 0 to 15)       |    |
| Access Control L       | ist      |                    | 0     |                        |    |
| Auto Command           |          |                    | 0     |                        |    |
| No Escape              |          |                    | 0     | (Select true or false) |    |
| Timeout                |          |                    | 0     | Minutes (0-9999)       |    |
| Idle Time              |          |                    | 0     | Minutes (0-9999)       |    |
|                        |          |                    |       |                        |    |
| Custom Attributes      |          |                    |       |                        |    |
|                        |          |                    |       |                        |    |
| + Add 🍵 Trash 👻 🖸      | Edit     |                    |       |                        | ¢- |
| □ Туре                 | Name     |                    | Value |                        |    |

Etapa 3. Repita a etapa 2 para as funções de usuário restantes usando os seguintes pares Cisco-AV.

shell:roles="admin"

C 🖻

Cancel

Save

### cisco-av-pair=shell:funções="aaa"

cisco-av-pair=shell:funções="operações"

### cisco-av-pair=shell:funções="somente leitura"

cisco-av-pair

#### **Custom Attributes**

MANDATORY

| + Add     | Z Edit        |                   | ¢ •         |
|-----------|---------------|-------------------|-------------|
| □ Туре    | Name          | Value             |             |
| MANDATORY | cisco-av-pair | shell:roles="aaa" | C 🗊         |
|           |               |                   | Cancel Save |

#### **Custom Attributes**

| + Add          | 💼 Trash 👻 🖸 🛙         | Edit                |          |                              | ¢-           |  |  |  |
|----------------|-----------------------|---------------------|----------|------------------------------|--------------|--|--|--|
|                | Гуре                  | Name                | Value    | Value                        |              |  |  |  |
|                | MANDATORY             | cisco-av-pair       | shell:r  | oles="operations"            | ش ک          |  |  |  |
| Custom         | Attributes            |                     |          |                              | 6 mm         |  |  |  |
| + Add          | 💼 Trash 🕶 🕑 E         | Edit                |          |                              | ¢-           |  |  |  |
| П              | уре                   | Name                | Value    |                              |              |  |  |  |
|                | IANDATORY             | cisco-av-pair       | shell:ro | es="read-only"               | c 🗊          |  |  |  |
| TAC/<br>0 Sele | ACS Profiles          |                     | Row      | S/Page 8 ▼ M < 1 0 /1 ► ► Go | 8 Total Rows |  |  |  |
| SF             | Refresh 🕂 Add         | Duplicate 🗂 Trash 🗸 | C Ed     | it <b>T</b> Filt             | er 🕶 🌣 🕶     |  |  |  |
|                | Name                  |                     | Туре     | Description                  |              |  |  |  |
|                | WLC ALL               |                     | WLC      | WLC ALL                      |              |  |  |  |
|                | WLC MONITOR           |                     | WLC      | WLC MONITOR                  |              |  |  |  |
|                | Deny All Shell Profi  | le                  | Shell    | Deny All Shell Profile       |              |  |  |  |
|                | Default Shell Profile | э                   | Shell    | Default Shell Profile        |              |  |  |  |
|                | FXOS_Admin_Prof       | ile                 | Shell    |                              |              |  |  |  |
|                | FXOS_AAA_Shell        |                     | Shell    |                              |              |  |  |  |
|                | FXOS_Operations_      | Shell               | Shell    |                              |              |  |  |  |
|                | FXOS_ReadOnly_S       | Shell               | Shell    |                              |              |  |  |  |

## Criando a política de autorização TACACS

Etapa 1. Navegue até Centros de trabalho > Administração do dispositivo > Conjuntos de políticas de administração do dispositivo.

| cited In Identity Services Engine Home            | Context Visibility      Operations      Policy      Administration      Work Centers                                                                                                    | () < 0 < 0 < 0                                                                 |  |  |  |  |  |  |
|---------------------------------------------------|----------------------------------------------------------------------------------------------------|--------------------------------------------------------------------------------|--|--|--|--|--|--|
| Network Access     Guest Access     TrustSec      | BYOD + Profiler + Posture - Device Administration + PassiveID                                                                                                    | Click here to do wireless setup and visibility setup Do not show this again. X |  |  |  |  |  |  |
| Overview Identities User Identity Groups          | Ext Id Sources + Network Resources + Policy Elements Device Admin Policy Sets Reports Settings                                                                                                    |                                                                                |  |  |  |  |  |  |
| Policy Sets<br>Search policy names & descriptions | Define the Policy Sets by configuring rules based on conditions. Drag and drop sets on the left hand side to change the order. For Policy Export go to Administration > System > Backup & Restore > Policy Export Page Status Name Description Definut Tecace_Refut |                                                                                |  |  |  |  |  |  |
| Summary of Policies                               | Regular Proxy Sequence                                                                                                    |                                                                                |  |  |  |  |  |  |
| Global Exceptions Rules across entire deployment  |                                                                                                    |                                                                                |  |  |  |  |  |  |
| 🖸 Default                                         |                                                                                                    |                                                                                |  |  |  |  |  |  |
| Tacacs_Default                                    | <ul> <li>Authentication Policy</li> </ul>                                                                                                    |                                                                                |  |  |  |  |  |  |
| Save Order Reset Order                            | Default Rule (If no match) : Allow Protocols : Default Device Admin and use : All_User_ID_Stores                                                                                                    |                                                                                |  |  |  |  |  |  |
|                                                   |                                                                                                    |                                                                                |  |  |  |  |  |  |
|                                                   | ✓ Authorization Policy                                                                                                    |                                                                                |  |  |  |  |  |  |
|                                                   |                                                                                                    |                                                                                |  |  |  |  |  |  |
|                                                   | Standard                                                                                                    |                                                                                |  |  |  |  |  |  |
|                                                   | Status Rule Name Conditions (identity groups and other conditions) Command Sets Shell Profiles                                                                                                    |                                                                                |  |  |  |  |  |  |
|                                                   | Tecacs_Default If no matches, than Select Profile(1) Deny At Shell Profile                                                                                                    | Edit                                                                           |  |  |  |  |  |  |

Etapa 2. Certifique-se de que a Política de Autenticação aponte para o banco de dados de

Usuários Internos ou para o Repositório de Identidades necessário.

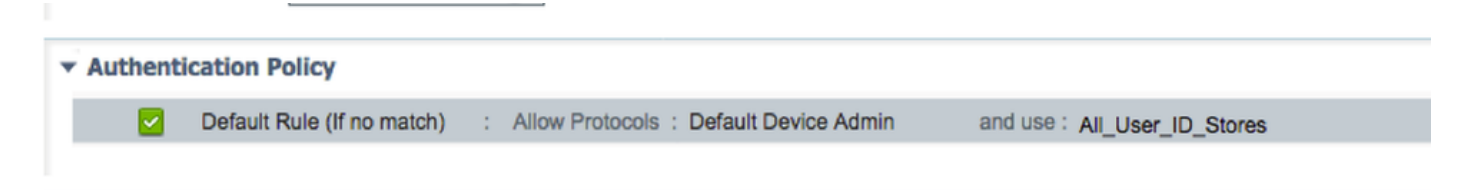

Etapa 3. Clique na seta ao final da diretiva de autorização padrão e clique em inserir regra acima.

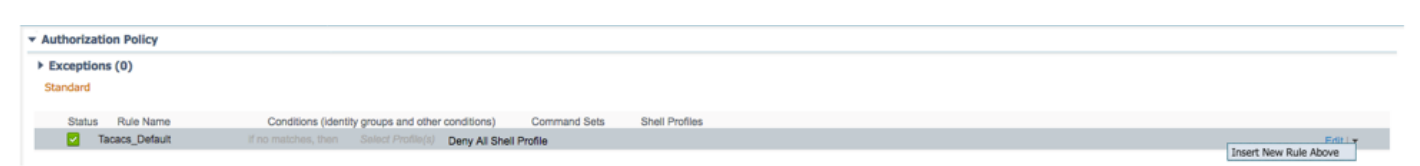

Etapa 4. Insira os valores da regra com os parâmetros necessários:

- 4.1. Nome da regra: Regra de administração FXOS.
- 4.2. Condições.

Se: O grupo de identidade do usuário é ADMIN FXOS

| Status Rule Name      | Co      | nditions (id | lentity g      | roups and other | conditions) | Command Set          | ts She      | ell Profiles           |
|-----------------------|---------|--------------|----------------|-----------------|-------------|----------------------|-------------|------------------------|
| 🖉 🗹 👻 FXOS Admin Rule | if      | Any          | <sup>⊖</sup> a | nd Condition(   | 5) 🔶        | then Comman          | 4 and       | Select a Shell Profile |
| Tacacs_Default        | f no ma | Any          |                |                 |             | - 4                  |             |                        |
|                       |         |              |                |                 | Use         | er Identity Groups   | 5           |                        |
|                       |         |              |                |                 | 4           | •                    | م<br>نیز    | •                      |
|                       |         |              |                |                 |             | FXOS AAA             |             |                        |
|                       |         |              |                |                 |             | GuestType_Weekly (d  | lefault)    |                        |
|                       |         |              |                |                 |             | OWN_ACCOUNTS (de     | efault)     |                        |
|                       |         | $\square$    |                |                 |             | GROUP_ACCOUNTS (     | (default)   |                        |
|                       |         |              |                |                 |             | FXOS ADMIN           |             |                        |
|                       |         |              |                |                 |             | FXOS OPER            |             |                        |
|                       |         |              |                |                 |             | Employee             |             |                        |
|                       |         |              |                |                 |             | GuestType_Daily (def | ault)       |                        |
|                       |         |              |                |                 |             | GuestType_Contracto  | r (default) |                        |
| Cours                 |         |              |                |                 |             | FXOS Read Only       |             |                        |
| Save                  |         |              |                |                 |             | ALL_ACCOUNTS (def    | ault)       |                        |
|                       |         |              |                |                 |             |                      |             |                        |

E dispositivo: Tipo de dispositivo é igual a todos os tipos de dispositivo #FXOS

| Conditions (identity groups and other con | nditions) Command Sets Shell Profiles                |
|-------------------------------------------|------------------------------------------------------|
| if FX $\Leftrightarrow$ and DEVICE:Devi   | 🗢 then Comman 💠 and Select a Shell Profile 📀         |
| o matches, then Selet Add All C           | Conditions Below to Library                          |
| Condition                                 | Description Device Ty 📀 Equals 🔹 All Device Types# 📀 |
|                                           |                                                      |
|                                           | All Device Types                                     |
|                                           | AD >                                                 |
|                                           | DEVICE >>                                            |
|                                           | InternalUser >                                       |
|                                           | Network Access                                       |
|                                           | TACACS >                                             |

Perfil da Shell: FXOS\_Admin\_Profile

| Select a Shell Profile |                                |
|------------------------|--------------------------------|
|                        | Shell Profile                  |
|                        |                                |
|                        | 🔄 🕶 📃 🕶 🔯 🕁                    |
|                        | Q Default Shell Profile        |
|                        | 😪 Deny All Shell Profile       |
|                        | GA FXOS_AAA_Shell              |
|                        | G FXOS_Admin_Profile           |
|                        | Gerations_Shell                |
|                        | Generation FXOS_ReadOnly_Shell |
|                        | WLC ALL                        |
|                        | WLC MONITOR                    |

Etapa 5. Clique em Concluído.

| Exc   | eptions (0)                        |                                                                                                    |          |
|-------|------------------------------------|----------------------------------------------------------------------------------------------------|----------|
| Stand | fard                               |                                                                                                    |          |
|       |                                    |                                                                                                    |          |
| 1     | Status Rule Name                   | Conditions (identity groups and other conditions) Command Sets Shell Profiles                                 |          |
| i 🖉 🖥 | FXOS Admin Rule                    | If FX $\diamondsuit$ and DEVICE:Devi $\diamondsuit$ Then Select an item $\diamondsuit$ and FXOS Admin Profile | Done     |
| 1     | <ul> <li>Tacacs_Default</li> </ul> | If no matches, then Select Profile(s) Deny Al Shell Profile                                                   | Edit   🔻 |
|       |                                    |                                                                                                    |          |
|       |                                    |                                                                                                    |          |
|       |                                    |                                                                                                    |          |
|       |                                    |                                                                                                    |          |
|       |                                    |                                                                                                    |          |
|       |                                    |                                                                                                    |          |
|       |                                    |                                                                                                    |          |
|       |                                    |                                                                                                    |          |
|       |                                    |                                                                                                    |          |
|       |                                    |                                                                                                    |          |
|       |                                    |                                                                                                    |          |
|       |                                    |                                                                                                    |          |
|       |                                    |                                                                                                    |          |
| Save  | Reset                              |                                                                                                    |          |

Etapa 6. Repita as etapas 3 e 4 para as funções de usuário restantes e, quando terminar, clique em SALVAR.

| Excepti  | ons (0)              |      |                                                                       |         |                   |                       |
|----------|----------------------|------|-----------------------------------------------------------------------|---------|-------------------|-----------------------|
| Stanuaru |                      |      |                                                                       |         |                   |                       |
| Statu    | Is Rule Name         |      | Conditions (identity groups and other conditions)                     |         | Command Sets      | Shell Profiles        |
| ø 🗹      | FXOS Admin Rule      | if   | FXOS ADMIN AND DEVICE:Device Type<br>EQUALS All Device Types#FXOS     | then    | Select an item    | FXOS_Admin_Profile    |
| ør 🔽     | FXOS AAA Rule        | if   | FXOS AAA AND DEVICE:Device Type<br>EQUALS All Device Types#FXOS       | then    | Select Profile(s) | FXOS_AAA_Shell        |
| Ø 🔽      | FXOS Operations Rule | if   | FXOS OPER AND DEVICE:Device Type<br>EQUALS All Device Types#FXOS      | then    | Select Profile(s) | FXOS_Operations_Shell |
| Ø 🗹      | FXOS Read Only Rule  | if   | FXOS Read Only AND DEVICE:Device Type<br>EQUALS All Device Types#FXOS |         |                   | FXOS_ReadOnly_Shell   |
| <b>~</b> | Tacacs_Default       | if r | no matches, then Select Profile(s) Deny All S                         | hell Pr | ofile             |                       |

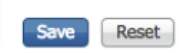

# Verificar

Agora você pode testar cada usuário e verificar a função de usuário atribuída.

### Verificação de chassi FXOS

1. Faça Telnet ou SSH para o chassi FXOS e faça login usando qualquer um dos usuários criados no ISE.

Nome de usuário: fxosadmin

Senha:

fpr4120-TAC-A# segurança de escopo

fpr4120-TAC-A /security # show remote-user detail

Arquivo de usuário remoto:

Descrição:

Funções de usuário:

Nome: aaa

Nome: somente leitura

Usuário remoto fxosadmin:

Descrição:

Funções de usuário:

Nome: admin

Nome: somente leitura

Usuário remoto operacional:

Descrição:

Funções de usuário:

Nome: operações

Nome: somente leitura

Fxosor do usuário remoto:

Descrição:

Funções de usuário:

Nome: somente leitura

Dependendo do nome de usuário inserido, a cli do chassi do FXOS exibirá apenas os comandos autorizados para a função de usuário atribuída.

Função de Usuário Admin.

fpr4120-TAC-A /security #?

Reconhecer

clear-user-sessions Clear User Sessions

criar objetos gerenciados

excluir excluir objetos gerenciados

desabilitar desabilita serviços

enable Habilita serviços

inserir um objeto gerenciado

escopo Altera o modo atual

definir valores de propriedade

show system information

terminar sessões cimc ativas

fpr4120-TAC-A# connect fxos

fpr4120-TAC-A (fxos)# debug aaa-requests

fpr4120-TAC-A (fxos)#

Função de usuário somente leitura.

fpr4120-TAC-A /security #?

escopo Altera o modo atual

definir valores de propriedade

show system information

fpr4120-TAC-A# connect fxos

fpr4120-TAC-A (fxos)# debug aaa-requests

% Permissão negada para a função

2. Navegue até o endereço IP do chassi FXOS e faça login usando qualquer um dos usuários criados no ISE.

Função de Usuário Admin.

| Overview Interfaces      | Logical | Devices   | Secur                                                                                                    | ity Engine | Platform Settin | ngs   |                                |                  |        |       |
|--------------------------|---------|-----------|----------------------------------------------------------------------------------------------------|------------|-----------------|-------|--------------------------------|------------------|--------|-------|
| NTP                      |         | LDAP      | RADIUS                                                                                                    | TACACS     |                 |       |                                |                  |        |       |
| SSH<br>SNMP<br>HTTPS     |         | Propertie | s                                                                                                    | Sect       |                 |       |                                |                  |        |       |
| > AAA                    |         | TACACS    | Providers                                                                                                    | Secs       |                 |       |                                |                  |        |       |
| Syslog<br>DNS            |         |           | in overall in the second second secon |            |                 |       | Add TACACS Provider            |                  | ? ×    | O Add |
| FIPS and Common Criteria | 3       | Hostna    | ime                                                                                                    |            |                 | Order | Hostname/FQDN(or IP Address):* |                  | ]      |       |
| Access List              |         | 10.88.2   | 44.50                                                                                                    |            |                 | 1     | Order:*                        | lowest-available |        | J 🗍   |
|                          |         |           |                                                                                                    |            |                 |       | Key:                           |                  | Set:No |       |
|                          |         |           |                                                                                                    |            |                 |       | Confirm Key:                   |                  | ]      |       |
|                          |         |           |                                                                                                    |            |                 |       | Port:*                         | 49               |        |       |
|                          |         |           |                                                                                                    |            |                 |       | Timeout:*                      | 5 Secs           |        |       |
|                          |         |           |                                                                                                    |            |                 |       |                                | ОКС              | ancel  |       |
|                          |         | Save      | Cancel                                                                                                    |            |                 |       |                                |                  |        |       |

Função de usuário somente leitura.

| iew Int                      | erfaces                  | Logical C | Vevices         | Securit  | ty Engine | Platform 5 | iettings |     |      |  |    |     |  |
|------------------------------|--------------------------|-----------|-----------------|----------|-----------|------------|----------|-----|------|--|----|-----|--|
| NTP                          |                          |           | LDAP            | RADOUS   | TACACS    |            |          |     |      |  |    |     |  |
| SSH<br>SNMP                  |                          |           | Properties      |          |           |            |          |     |      |  |    |     |  |
| HTTPS                        |                          |           | Timewit* 5 Becs |          |           |            |          |     |      |  |    |     |  |
| Syslog                       | Syslog                   |           |                 | roviders |           |            |          |     |      |  |    |     |  |
| ONS                          | I Common Criteria<br>ist |           |                 |          |           |            |          |     |      |  | 0  | Add |  |
| FIPS and Comm<br>Access List |                          |           | Hostnar         |          |           |            | On       | der | Port |  |    |     |  |
| PECCES L'AL                  |                          |           | 10.88.24        | 4.50     |           |            | 1        |     | 49   |  | 48 |     |  |
|                              |                          |           |                 |          |           |            |          |     |      |  |    |     |  |

Note: Observe que o botão ADD está acinzentado.

#### Verificação do ISE 2.0

1. Navegue até Operations > TACACS Livelog. Você deve ser capaz de ver tentativas bem-sucedidas e com falha.

| ultuda<br>cisco                                                                                                    | Identity Services Engine     | Home + Co | intext Visibility | - Operations | Policy Admir   | istration + Work Centers             |                                   |                                        | •                       | ۹ 😐           | • •      |  |  |
|----------------------------------------------------------------------------------------------------|------------------------------|-----------|-------------------|--------------|----------------|--------------------------------------|-----------------------------------|----------------------------------------|-------------------------|---------------|----------|--|--|
| RADIUS Threat-Centric NAC Live Logs     Trubleshoot     Adaptive Network Control     Reports     Click base to do witeless calue and vielability-calue Do not about this |                              |           |                   |              |                |                                      |                                   |                                        |                         |               |          |  |  |
| Live Logs                                                                                                    |                              |           |                   |              |                |                                      |                                   |                                        |                         |               |          |  |  |
|                                                                                                    |                              |           |                   |              |                |                                      |                                   |                                        |                         |               |          |  |  |
|                                                                                                    |                              |           |                   |              |                |                                      |                                   | lefresh Nover • Show Late              | est 20 records · Within | Last 3 hours  | s •      |  |  |
| ~                                                                                                    | Defects                      |           |                   |              |                |                                      |                                   |                                        |                         |               | •        |  |  |
| 2                                                                                                    | Remean Z Export to •         |           |                   |              |                |                                      |                                   |                                        |                         | f Piller •    | •••      |  |  |
|                                                                                                    | Logged Time                  | Status    | Details           | Username     | Туре           | Authentication Policy                | Authorization Policy              | Failure Reason                         | Matched Comma           | Shell Profile | •        |  |  |
| ×                                                                                                    |                              |           |                   | Username     | •              | Authentication Policy                | Authorization Policy              | Failure Reason                         | Matched Command S       | Shell Profile |          |  |  |
|                                                                                                    | Jan 17, 2018 08:57:23.272 PM | 2         |                   | fxosadmin    | Authorization  |                                      | Tacacs_Default >> FXOS Admin Rule |                                        |                         | FXOS_Admir    | _Profile |  |  |
|                                                                                                    | Jan 17, 2018 08:57:22.852 PM | 2         | .0                | fxosadmin    | Authentication | Tacacs_Default >> Default >> Default |                                   |                                        |                         |               |          |  |  |
|                                                                                                    | Jan 17, 2018 08:57:10.829 PM | ۰         | 0                 | fxosadmin    | Authentication | Tacacs_Default >> Default >> Default |                                   | 22040 Wrong password or invalid shared |                         |               |          |  |  |
|                                                                                                    | Jan 17, 2018 08:57:01.069 PM | <b>•</b>  |                   | fxosro       | Authorization  |                                      | Tacacs_Default >> FXOS Read Only  |                                        |                         | FXOS_Read     | Only_S   |  |  |
|                                                                                                    | Jan 17, 2018 08:57:00.825 PM | <b>1</b>  | 0                 | fxosro       | Authentication | Tacacs_Default >> Default >> Default |                                   |                                        |                         |               |          |  |  |
|                                                                                                    | Jan 17, 2018 08:56:50.888 PM | ٠         | .0                | fxosro       | Authentication | Tacacs_Default >> Default >> Default |                                   | 22040 Wrong password or invalid shared |                         |               |          |  |  |

# Troubleshoot

Para depurar a autenticação e a autorização AAA, execute os seguintes comandos na cli do FXOS.

fpr4120-TAC-A# connect fxos

fpr4120-TAC-A (fxos)# debug aaa-requests

fpr4120-TAC-A (fxos)# debug aaa event

fpr4120-TAC-A (fxos)#debug aaa errors

#### fpr4120-TAC-A (fxos)#term mon

Após uma tentativa de autenticação bem-sucedida, você verá a seguinte saída.

2018 Jan 17 15:46:40.305247 aaa: aaa\_req\_process para autenticação. session no 0

2018 Jan 17 15:46:40.305262 aaa: aaa\_req\_process: Solicitação geral de AAA do appln: login appln\_subtype: padrão

2018 Jan 17 15:46:40.305271 aaa: try\_next\_aaa\_method

2018 Jan 17 15:46:40.305285 aaa: total de métodos configurados é 1, índice atual a ser tentado é 0

2018 Jan 17 15:46:40.305294 aaa: fp\_req\_using\_method

2018 Jan 17 15:46:40.305301 aaa: AAA\_METOD\_SERVER\_GROUP

2018 Jan 17 15:46:40.305308 aaa: aaa\_sg\_method\_handler group = tacacs

2018 Jan 17 15:46:40.305315 aaa: Usando sg\_protocol que é passado para esta função

2018 Jan 17 15:46:40.305324 aaa: Enviando solicitação para o serviço TACACS

2018 Jan 17 15:46:40.305384 aaa: Grupo de métodos configurado com êxito

2018 Jan 17 15:46:40.554631 aaa: aaa\_process\_fd\_set

2018 Jan 17 15:46:40.555229 aaa: aaa\_process\_fd\_set: mtscallback em aaa\_q

2018 Jan 17 15:46:40.555817 aaa: mts\_message\_response\_handler: uma resposta mts

2018 Jan 17 15:46:40.556387 aaa: prot\_daemon\_reponse\_handler

2018 Jan 17 15:46:40.557042 aaa: sessão: 0x8dfd68c removido da tabela de sessão 0

2018 Jan 17 15:46:40.557059 aaa: is\_aaa\_resp\_status\_successful status = 1

2018 Jan 17 15:46:40.557066 aaa: is\_aaa\_resp\_status\_successful é TRUE

2018 Jan 17 15:46:40.557075 aaa: aaa\_send\_client\_response para autenticação. session->flags=21. aaa\_resp->flags=0.

2018 Jan 17 15:46:40.557083 aaa: AAA\_REQ\_FLAG\_NORMAL

2018 Jan 17 15:46:40.557106 aaa: mts\_send\_response Bem-sucedido

2018 Jan 17 15:46:40.557364 aaa: aaa\_req\_process para autorização. session no 0

2018 Jan 17 15:46:40.557378 aaa: aaa\_req\_process chamado com o contexto do appln: login appln\_subtype: default authen\_type:2, authen\_method: 0

2018 Jan 17 15:46:40.557386 aaa: aaa\_send\_req\_using\_context

2018 Jan 17 15:46:40.557394 aaa: aaa\_sg\_method\_handler group = (nulo)

2018 Jan 17 15:46:40.557401 aaa: Usando sg\_protocol que é passado para esta função

2018 Jan 17 15:46:40.557408 aaa: solicitação AAA baseada em contexto ou direcionada(exceção: não uma solicitação de retransmissão). Não receberá cópia da solicitação aaa

2018 Jan 17 15:46:40.557415 aaa: Enviando solicitação para o serviço TACACS

2018 Jan 17 15:46:40.801732 aaa: aaa\_send\_client\_response para autorização. session->flags=9. aaa\_resp->flags=0.

2018 Jan 17 15:46:40.801740 aaa: AAA\_REQ\_FLAG\_NORMAL

2018 Jan 17 15:46:40.801761 aaa: mts\_send\_response Bem-sucedido

2018 Jan 17 15:46:40.848932 aaa: CÓDIGO ANTIGO: accounting\_mid\_update

2018 Jan 17 15:46:40.848943 aaa: aaa\_create\_local\_acct\_req: user=, session\_id=, log=adicionou user:fxosadmin à função:admin

2018 Jan 17 15:46:40.848963 aaa: aaa\_req\_process para contabilidade. session no 0

2018 Jan 17 15:46:40.848972 aaa: A referência de solicitação MTS é NULL. solicitação LOCAL

2018 Jan 17 15:46:40.848982 aaa: Definindo AAA\_REQ\_RESPONSE\_NOT\_NEEDED

2018 Jan 17 15:46:40.848992 aaa: aaa\_req\_process: Solicitação geral de AAA do appln: appln\_subtype padrão: padrão

2018 Jan 17 15:46:40.849002 aaa: try\_next\_aaa\_method

2018 Jan 17 15:46:40.849022 aaa: nenhum método configurado para o padrão

2018 Jan 17 15:46:40.849032 aaa: nenhuma configuração disponível para esta solicitação

2018 Jan 17 15:46:40.849043 aaa: try\_fallback\_method

2018 Jan 17 15:46:40.849053 aaa: fp\_req\_using\_method

2018 Jan 17 15:46:40.849063 aaa: local\_method\_handler

2018 Jan 17 15:46:40.849073 aaa: aaa\_local\_accounting\_msg

2018 Jan 17 15:46:40.849085 aaa: atualização:::usuário adicionado:fxosadmin à função:admin

Após uma tentativa de autenticação com falha, você verá a seguinte saída.

2018 Jan 17 15:46:17.836271 aaa: aaa\_req\_process para autenticação. session no 0

2018 Jan 17 15:46:17.836616 aaa: aaa\_req\_process: Solicitação geral de AAA do appln: login appln\_subtype: padrão

2018 Jan 17 15:46:17.837063 aaa: try\_next\_aaa\_method

2018 Jan 17 15:46:17.837416 aaa: total de métodos configurados é 1, índice atual a ser tentado é 0

2018 Jan 17 15:46:17.837766 aaa: fp\_req\_using\_method

2018 Jan 17 15:46:17.838103 aaa: AAA\_METOD\_SERVER\_GROUP

2018 Jan 17 15:46:17.838477 aaa: aaa\_sg\_method\_handler group = tacacs

2018 Jan 17 15:46:17.838826 aaa: Usando sg\_protocol que é passado para esta função

2018 Jan 17 15:46:17.839167 aaa: Enviando solicitação para o serviço TACACS

2018 Jan 17 15:46:17.840225 aaa: Grupo de métodos configurado com êxito

2018 Jan 17 15:46:18.043710 aaa: is\_aaa\_resp\_status\_successful status = 2

2018 Jan 17 15:46:18.044048 aaa: is\_aaa\_resp\_status\_successful é TRUE

2018 Jan 17 15:46:18.044395 aaa: aaa\_send\_client\_response para autenticação. session->flags=21. aaa\_resp->flags=0.

2018 Jan 17 15:46:18.044733 aaa: AAA\_REQ\_FLAG\_NORMAL

2018 Jan 17 15:46:18.045096 aaa: mts\_send\_response Bem-sucedido

2018 Jan 17 15:46:18.045677 aaa: aaa\_cleanup\_session

2018 Jan 17 15:46:18.045689 aaa: mts\_drop de msg de solicitação

2018 Jan 17 15:46:18.045699 aaa: aaa\_req deve ser liberada.

2018 Jan 17 15:46:18.045715 aaa: aaa\_process\_fd\_set

2018 Jan 17 15:46:18.045722 aaa: aaa\_process\_fd\_set: mtscallback em aaa\_q

2018 Jan 17 15:46:18.045732 aaa: aaa\_enable\_info\_config: GET\_REQ para uma mensagem de erro de login

2018 Jan 17 15:46:18.045738 aaa: recuperou o valor de retorno da operação de configuração:item de segurança desconhecido

# Informações Relacionadas

O comando Ethanalyzer na cli do FX-OS solicitará uma senha quando a autenticação TACACS/RADIUS estiver habilitada. Esse comportamento é causado por um bug.

ID do bug: CSCvg87518